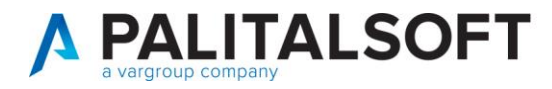

MOD. MANUALE CWOL 2024

| CLIENTE:             | Palitalsoft |
|----------------------|-------------|
| Riferimento Cliente: |             |
| Riferimento Interno  |             |

| OGGETTO:       | MANUALE GESTIONE FLUSSI DI CASSA ANNUALI |
|----------------|------------------------------------------|
| SOFTWARE       | CWOL                                     |
| TIPO DOCUMENTO | SOLO USO PUBBLICO                        |

|      |                       | Revisioni del Documer | nto           |            |
|------|-----------------------|-----------------------|---------------|------------|
| Rev. | Descrizione Revisione | Redatto da:           | Approvato da: | Data       |
| 00   | Prima Stesura         | Federico Dagoli       |               | 18/02/2025 |
|      |                       |                       |               |            |
|      |                       |                       |               |            |

# Sommario

| Sommario | )1                                                                      | 1 |
|----------|-------------------------------------------------------------------------|---|
| 1. Quadr | ro normativo                                                            | 1 |
| 1.1 Ite  | r operativo in CWOL                                                     | 2 |
| 1.1.1    | Funzione a menù e nuovo inserimento                                     | 2 |
| 1.1.2    | Parametrizzazione estrazione                                            |   |
| 1.1.3    | Operatività sul modello                                                 | 4 |
| 1.1.4    | Salvataggio ed esportazione del modello "Piano annuale flussi di cassa" | 6 |
| 1.1.5    | Autorizzazioni                                                          |   |

## 1. **QUADRO NORMATIVO**

L'art. 6, commi 1 e 2, del D.L. n. 155/2024 stabilisce che, al fine di rafforzare le misure già introdotte per la riduzione dei tempi di pagamento e in attuazione della riforma del PNRR 1.11, le amministrazioni pubbliche, tra cui gli enti locali e i loro enti strumentali, hanno l'obbligo di adottare, entro il 28 febbraio di ciascun anno, un piano annuale

Palitalsoft S.r.l. Via Brodolini, 12 60035, Jesi – AN

**altre sedi:** Via Paganini, 57 62018, Potenza Picena – MC T. +39 0731 22911 T. +39 0731 22911 palitalsoft@pecraccomandata.it info@palitalsoft.it

Viale Virgilio, 58/C 41123, Modena – MO T. +39 0731 22911 P.I./C.F. 00994810430 Cap. Soc. euro 135.000,00 i.v. Società soggetta a direzione e coordinamento di Apra S.p.a.

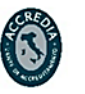

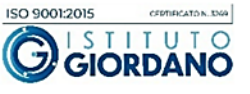

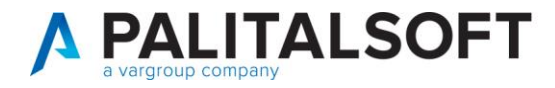

dei flussi di cassa, contenente un cronoprogramma dei pagamenti e degli incassi relativi all'esercizio di riferimento, la cui predisposizione deve essere verificata dall'organo di revisione dell'ente.

Link decreto legge: https://www.gazzettaufficiale.it/eli/id/2024/10/19/24G00175/SG

Link ai modelli (sito Arconet): <u>https://www.rgs.mef.gov.it/VERSIONE-</u> <u>l/e\_government/amministrazioni\_pubbliche/arconet/</u>

## 1.1 ITER OPERATIVO IN CWOL

Di seguito viene riportato l'iter da seguire in CWOL per l'elaborazione del modello.

### 1.1.1 Funzione a menù e nuovo inserimento

La funzione è disponibile seguendo il percorso: "Servizi economici – Finanziaria – Bilancio e variazioni – **Piano** annuale flussi di cassa":

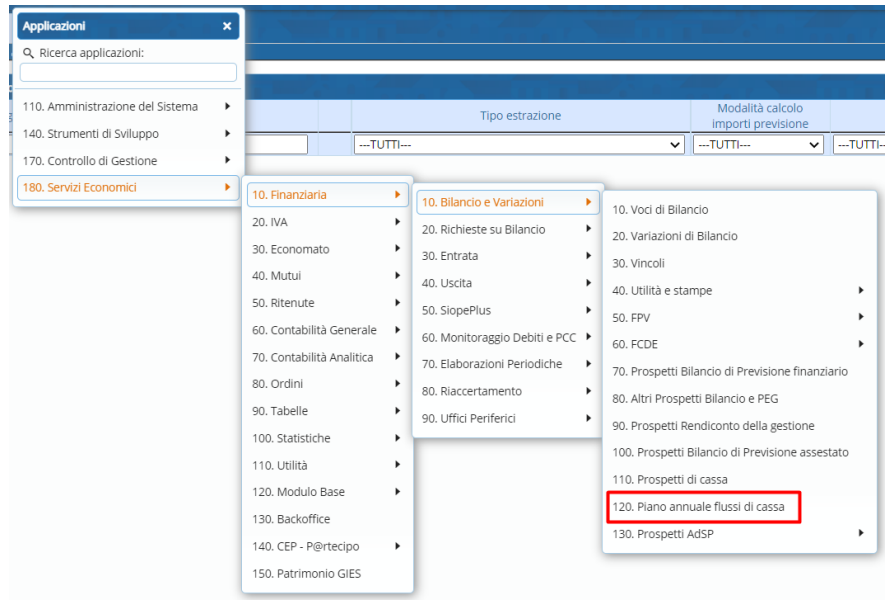

La videata presenta eventuali estrazioni già create; è possibile richiamarle o farne di nuove cliccando il bottone "**Nuovo**" o il simbolo "+" in basso a sinistra:

Palitalsoft S.r.l. Via Brodolini, 12 60035, Jesi – AN

**altre sedi:** Via Paganini, 57 62018, Potenza Picena – MC T. +39 0731 22911 T. +39 0731 22911 palitalsoft@pecraccomandata.it info@palitalsoft.it

Viale Virgilio, 58/C 41123, Modena – MO T. +39 0731 22911 P.I./C.F. 00994810430 Cap. Soc. euro 135.000,00 i.v. Società soggetta a direzione e coordinamento di Apra S.p.a.

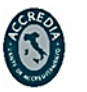

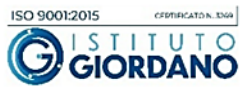

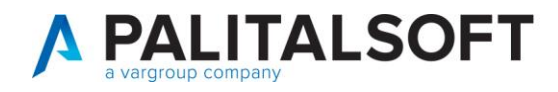

| PALC1 H<br>Piano annual | Plano an<br>e flussi di cassa | inuale flussi di cassa 🛛 🕷 |       |                               |               |                    |        |       |                |                      |   | 843   |
|-------------------------|-------------------------------|----------------------------|-------|-------------------------------|---------------|--------------------|--------|-------|----------------|----------------------|---|-------|
| Estrazion               | i piano annuale flus          | iso di cassa               |       |                               | a 7           |                    |        |       |                |                      | Î |       |
| Anno                    | Prog. anni                    | Note                       |       | Tipo estrazione               |               | importi previsione |        | vuoti | provvisori     | Utente ins.          |   | NUOVO |
|                         |                               |                            | TUTTI |                               | v             | -1011- <b>v</b> ]  | -TUTTI | ~     | -1011 <b>v</b> |                      | 2 | 1     |
| +                       | 0 0                           |                            |       | H H Pagina 1 di 0 🕨 M Righe r | per pagin     | a 25 ¥             |        |       | Nessun re      | cord da visualizzare |   |       |
|                         |                               |                            |       | and a manual and a magnet     | Prof. Program |                    |        |       |                |                      |   |       |

#### 1.1.2 Parametrizzazione estrazione

In fase di creazione di un nuova estrazione sarà necessario inserire gli elementi necessari alla parametrizzazione dell'elaborato :

| Dati estrazione       2025       1°       Data estrazione       18/02/2025       2°       Includi variazioni di bilancio provvisorie       3°         Dataset estrazione       Dati richiesti per stampa ministeriale       Includi variazioni di bilancio provvisorie       3°         4°       Kodalità calcolo valori trimestrali cassa       Previsionale (Previsione a fine anno riproporziona v       Includi variazioni di bilancio provvisorie       3°         Atto di Assunzione       Tipo       Includi variazioni di bilancio provvisorie       Includi variazioni di bilancio provvisorie       3°         Note       Note       Includi variazioni di bilancio provvisorie       10°       Includi variazioni di bilancio provvisorie       10° |
|----------------------------------------------------------------------------------------------------|
| Anno estrazione 2025 1° Data estrazione 18/02/2025 2°<br>Includi variazioni di bilancio provvisorie 3°<br>Dataset estrazione Dati richiesti per stampa ministeriale<br>Modalità calcolo valori trimestrali cassa<br>Previsionale (Previsione a fine anno riproprozione<br>Atto di Assunzione Tipo Q n. 0 del<br>Note                                                                                                    |
| Dataset estrazione Dati richiesti per stampa ministeriale v<br>Modalità calcolo valori trimestrali cassa<br>4° Escludi elementi vuoti da dataset<br>Escludi vuoti da dataset<br>n. 0 del                                                                                                    |
| Modalità calcolo valori trimestrali cassa<br>4° Escludi elementi vuoti da dataset<br>Escludi vuoti →<br>Atto di Assunzione Tipo<br>Note                                                                                                    |
| 4°     Escludi elementi vuoti da dataset       Atto di Assunzione     Tipo       Q     n.       0     del                                                                                                    |
| Atto di Assunzione Tipo Q n. 0 del E e                                                                                                    |
| Note                                                                                                    |
|                                                                                                    |
|                                                                                                    |
|                                                                                                    |
|                                                                                                    |
|                                                                                                    |
|                                                                                                    |
|                                                                                                    |
|                                                                                                    |
|                                                                                                    |
|                                                                                                    |
|                                                                                                    |
| 5*                                                                                                    |
|                                                                                                    |

- 1. Anno estrazione : è l'anno su cui si vuole elaborare il modello, la procedura propone di default l'anno contabile.
- 2. **Data estrazione** : è la data alla quale si vuole effettuare l'estrazione, la procedura propone di default la data alla quale si sta lavorando e tale data serve per determinare il trimestre a cui l'elaborato fa riferimento.
- 3. **Includi variazioni di bilancio provvisorie :** spuntando questa opzione verranno inclusi nell'estrazione anche gli importi di eventuali variazioni di bilancio di cassa provvisorie.
- 4. Atto di Assunzione : in questi campi sarà possibile indicare l'atto con il quale verrà presentata l'elaborazione.
- 5. **Note :** campo note libero nel quale l'operatore potrà inserire eventuali annotazioni riguardo l'estrazione (esempio : piano annuale dei flussi di casse primo trimestre 2025).

Palitalsoft S.r.l. Via Brodolini, 12 60035, Jesi – AN

Via Paganini, 57

T. +39 0731 22911

62018. Potenza Picena – MC

altre sedi:

T. +39 0731 22911 palitalsoft@pecraccomandata.it info@palitalsoft.it

Viale Virgilio, 58/C 41123, Modena – MO T. +39 0731 22911 P.I./C.F. 00994810430 Cap. Soc. euro 135.000,00 i.v. Società soggetta a direzione e coordinamento di Apra S.p.a.

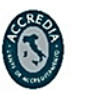

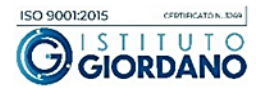

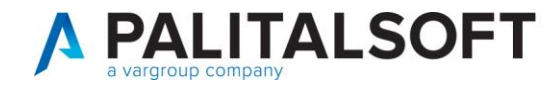

6. **Dataset estrazione** : identifica la base dati su cui l'ente vuole lavorare ed indicare le previsioni di cassa. Nel menù a tendina sarà possibile scegliere tra le seguenti opzioni :

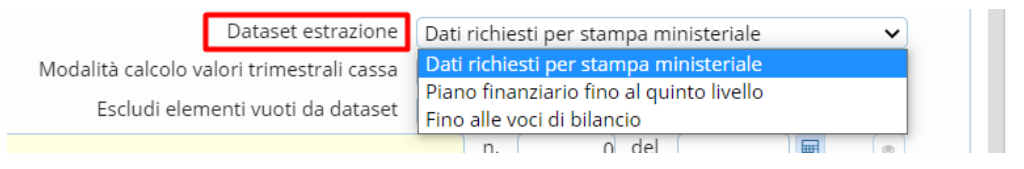

- Dati richiesti per stampa ministeriale : viene proposto di default dalla procedura ed è consigliato nel momento in cui si vuole effettuare l'estrazione in base al modello ministeriale.
- **Piano finanziario fino al quinto livello :** i dati saranno estratti e ripartiti in base a tutto il piano finanziario, fino al quinto livello.
- Fino alle voci di bilancio : i dati saranno estratti e ripartiti in base alle voci di bilancio.

Tale scelta non influirà sulla creazione dell'elaborato finale in quanto sarà possibile selezionare la modalità in fase di creazione dell'elaborato stesso.

7. **Modalità calcolo valori trimestrali cassa :** nel menù a tendina sarà possibile scegliere la modalità di calcolo della cassa per quanto riguarda i valori trimestrali :

| Dataset estrazione                        | Dati richiesti per stampa ministeriale 🔹 🗸            |
|-------------------------------------------|-------------------------------------------------------|
| Modalità calcolo valori trimestrali cassa | Previsionale (Previsione a fine anno riproporziona 🗙  |
| Escludi elementi vuoti da dataset         | Previsionale (Previsione a fine anno riproporzionata) |
|                                           | Manuale (Importi trimestrali lasciati a 0)            |

- **Previsionale :** partendo dai dati degli stanziamenti di cassa, gli importi vengono automaticamente riproporzionata sui trimestri.
- **Manuale :** gli importi trimestrali vengono lasciati a zero dando la possibilità all'operatore di inserirli manualmente.
- 8. **Escludi elementi vuoti da dataset :** vi è la possibilità di riportare o meno eventuali piani finanziari non utilizzati. Per determinare se un piano finanziario è stato utilizzato, il software esamina l'anno contabile e l'anno contabile -2 :

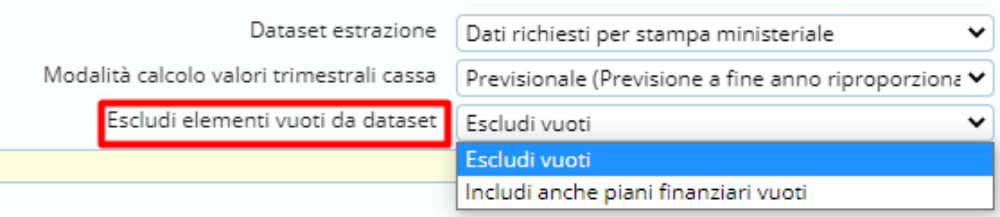

Una volta settati tutti i parametri, cliccare « Aggiungi » per salvare l'elaborazione.

## 1.1.3 Operatività sul modello

Una volta salvata l'estrazione la procedurà rimanderà in automatico l'operatore alla videata delle estrazioni create fino a quel momento, basterà quindi cliccare due volte sopra l'estrazione da visualizzare per aprirla in dettaglio. Nel caso invece si volesse eliminare un elaborato basterà selezionarlo per poi cliccare il simbolo del cestino in basso a sinistra:

Palitalsoft S.r.l. Via Brodolini, 12 60035, Jesi – AN

altre sedi: Via Paganini, 57 62018, Potenza Picena – MC T. +39 0731 22911 T. +39 0731 22911 palitalsoft@pecraccomandata.it info@palitalsoft.it

Viale Virgilio, 58/C 41123, Modena – MO T. +39 0731 22911 P.I./C.F. 00994810430 Cap. Soc. euro 135.000,00 i.v. Società soggetta a direzione e coordinamento di Apra S.p.a.

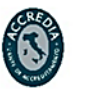

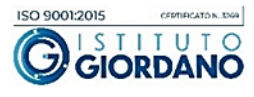

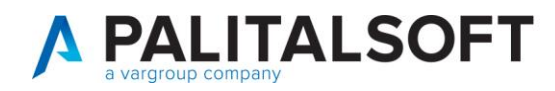

| Estrazioni piano annuale flusso di cassa |      |                                                     |                                        |                        |         |             |                       |             |                       |         |
|------------------------------------------|------|-----------------------------------------------------|----------------------------------------|------------------------|---------|-------------|-----------------------|-------------|-----------------------|---------|
| Anno Prog.ar                             | Note | Tipo estrazione                                     | Modalità calcolo<br>importi previsione | Includi<br>vuoti       | Includi | Utente ins. | Data ins.             | Utente mod. | Data mod.             | Dis.    |
|                                          |      | TUTTI ¥                                             | TUTTI ¥                                | TUTTI ¥                | -TU 💙   |             |                       |             |                       | TUTTI 💙 |
| 2025 1                                   |      | Estrazione su piano finanziario fino al quinto live | Previsionale                           | Escludi vuoti          |         | PALCI       | 14:22:29 - 18/02/2025 | PALC1       | 14:22:29 - 18/02/2025 |         |
| 2025 2                                   | -    | Dati richiesti per stampa ministeriale              | Previsionale                           | Escludi vuoti          |         | PALCI       | 15:32:10 - 18/02/2025 | PALC1       | 15:32:10 - 18/02/2025 |         |
|                                          |      |                                                     |                                        |                        |         |             |                       |             |                       |         |
|                                          |      |                                                     |                                        | - ugue per pagnal 23 + |         |             |                       |             | 104                   |         |

Una volta entrati in dettaglio sarà possibile consultare i dati inclusi nell'estrazione; nell'esempio che riportiamo abbiamo scelto di effettuare l'estrazione con gli importi incasellati nella struttura ministeriale e la cassa trimestrale riproporzionata automaticamente:

| Data | set estrazione                                                          |     |                       |                 |                     |                      |                     |                      |                     |                      |                     |
|------|-------------------------------------------------------------------------|-----|-----------------------|-----------------|---------------------|----------------------|---------------------|----------------------|---------------------|----------------------|---------------------|
|      |                                                                         | Me  | ci di bilancio        | Primo trim      | estre 2025          | Dati a tutto il seco | ndo trimestre 2025  | Dati a tutto il terz | to trimestre 2025   | Dati a tutto il quar | to trimestre 2025   |
|      | Piano finanziario Descrizione Navigatore                                | Ĩ   | Stato riga            | Dati SIOPE 2023 | Previsioni di cassa | Dati SIOPE 2023      | Previsioni di cassa | Dati SIOPE 2023      | Previsioni di cassa | Dati SIOPE 2023      | Previsioni di cassi |
|      |                                                                         |     | TUTTI 🗸               |                 |                     |                      |                     |                      |                     |                      |                     |
|      | - ENTRATE Entrate                                                       | 1 📾 | Importi non elaborati | 9.458.379,18    | 36.390.846,48       | 32.214.297,39        | 72.781.692,95       | 39.381.580,26        | 109.172.539,34      | 65.361.148,47        | 145.563.385,6       |
| -    | - E.01 Entrate correnti di natura tributaria, contributiva e pereguativ | 1 🖬 | Importi non elaborati | 3.725.192,09    | 15.304.062,67       | 20.582.305,20        | 30.608.125,34       | 23.544.093,79        | 45.912.187,99       | 38.924.674,41        | 61.216.250,6        |
|      |                                                                         | 1 📰 | Importi non elaborati | 3.725.192,09    | 8.482.779,29        | 11.572.490,55        | 16.965.558,59       | 14.492.534,20        | 25.448.337,86       | 25.219.255,81        | 33.931.117,1        |
| ۲    | O E.01.01.01     Imposte, tasse e proventi assimilati                   | 1 🖬 | Importi non elaborati | 3.725.192,09    | 8.482.779,29        | 11.572.490,55        | 16.965.558,59       | 14.492.534,20        | 25.448.337,86       | 25.219.255,81        | 33.931.117,         |
| ۲    | O E.01.03     Fondi pereguativi                                         | 1 📰 | Importi non elaborati | 0,00            | 6.821.283,38        | 9.009.814,65         | 13.642.566,75       | 9.051.559,59         | 20.463.850,13       | 13.705.418,60        | 27.285.133,         |
|      | + E.02 Trasferimenti correnti                                           | 1 📰 | Importi non elaborati | 1.016.065,10    | 1.517.760,93        | 1.939.390,80         | 3.035.521,84        | 2.281.734,84         | 4.553.282,77        | 2.913.615,39         | 6.071.043,          |
|      | + E.03 Entrate extratributarie                                          | 1 📰 | Importi non elaborati | 1.456.513,80    | 3.034.813,65        | 3.686.886,81         | 6.069.627,29        | 5.173.787,44         | 9.104.440,92        | 8.997.476,81         | 12.139.254,         |
|      | + E.04 Entrate in conto capitale                                        | 1 🖬 | Importi non elaborati | 1.321.855,51    | 10.433.348,37       | 2.527.340,34         | 20.866.696,75       | 3.917.595,21         | 31.300.045,08       | 5.610.068,18         | 41.733.393,4        |
|      | + E.05 Entrate da riduzione di attività finanziarie                     | 1 🖬 | Importi non elaborati | 569.921,87      | 2.985.597,66        | 855.149,30           | 5.971.195,33        | 855.149,30           | 8.956.792,99        | 1.212.164,95         | 11.942.390,0        |
|      | + E.06 Accensione Prestiti                                              | 1 📰 | Importi non elaborati | 0,00            | 550.000,00          | 0,00                 | 1.100.000,00        | 0,00                 | 1.650.000,00        | 2.447.280,00         | 2.200.000,          |
|      | + E.09 Entrate per conto terzi e partite di giro                        | 1 📰 | Importi non elaborati | 1.368.830,81    | 2.565.263,20        | 2.623.224,94         | 5.130.526,40        | 3.609.219,68         | 7.695.789,59        | 5.259.819,23         | 10.261.052,         |
| ۲    | O E.0.00.00.99.999     Carte contabili                                  | 1 🖬 | Importi non elaborati | 0,00            | 0,00                | 0,00                 | 0,00                | 0,00                 | 0,00                | -3.950,50            | 0,                  |
|      | - USCITE Uscite                                                         | 1 🖬 | Importi non elaborati | 10.900.206,06   | 46.050.765,85       | 31.930.440,07        | 92.101.531,77       | 47.693.853,03        | 138.152.297,32      | 67.435.652,87        | 184.203.062,        |
|      | + U.01 Spese correnti                                                   | 1 🖬 | Importi non elaborati | 6.255.560,84    | 25.301.001,18       | 23.238.437,30        | 50.602.002,42       | 36.301.188,48        | 75.903.003,36       | 49.954.940,19        | 101.204.004,4       |
|      | + U.02 Spese in conto capitale                                          | 1 🖬 | Importi non elaborati | 2.885.481,35    | 17.199.482,14       | 4.769.534,09         | 34.398.964,29       | 6.337.454,67         | 51.598.446,39       | 8.360.777,72         | 68.797.928,4        |
|      | + U.03 Spese per incremento attività finanziarie                        | 1 📰 | Importi non elaborati | 0,00            | 550.000,00          | 0,00                 | 1.100.000,00        | 0,00                 | 1.650.000,00        | 2.447.280,00         | 2.200.000,0         |
|      | + U.04 Rimborso Prestiti                                                | 1 📰 | Importi non elaborati | 0,00            | 411.261,00          | 947.016,69           | 822.522,00          | 947.016,69           | 1.233.783,00        | 1.209.694,71         | 1.645.044,0         |
|      | + U.07 Uscite per conto terzi e partite di giro                         | 1 🖬 | Importi non elaborati | 1.759.163,87    | 2.589.021,53        | 2.975.451,99         | 5.178.043,06        | 4.108.193,19         | 7.767.064,57        | 5.462.960,25         | 10.356.086,0        |
| ۲    | O U.0.00.099999 Carte contabili                                         | 1 🖬 | Importi non elaborati | 0,00            | 0,00                | 0,00                 | 0,00                | 0,00                 | 0,00                | 0,00                 | 0)                  |

I vari piani finanziari sono consultabili in una comoda struttura ad albero e per ogni piano finanziario sarà possibile consultarne il "Navigatore" e le relative voci di bilancio collegate.

**N.B. Appunto sul piano finanziario E02.01 :** nel modello ministeriale vengono esclusi alcuni piani finanziari relativi ai trasferimenti correnti. Per completezza di calcolo abbiamo ritenuto comunque utile riportare gli importi dei piani finanziari esclusi, evidenziandoli comunque con i simboli « \*\*\* », e aggiungengo la dicitura « *Restante parte di... » :* 

Palitalsoft S.r.l. Via Brodolini, 12 60035, Jesi – AN

**altre sedi:** Via Paganini, 57 62018, Potenza Picena – MC T. +39 0731 22911 T. +39 0731 22911 palitalsoft@pecraccomandata.it info@palitalsoft.it

Viale Virgilio, 58/C 41123, Modena – MO T. +39 0731 22911 P.I./C.F. 00994810430 Cap. Soc. euro 135.000,00 i.v. Società soggetta a direzione e coordinamento di Apra S.p.a.

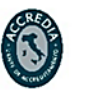

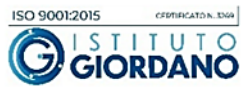

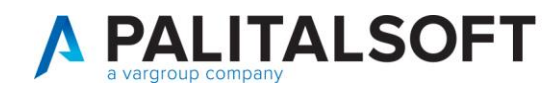

| Datase | t estrazione                           |                                                                  |     |                       |                 |                     |                       |                     |                      |                     |                       |                     |
|--------|----------------------------------------|------------------------------------------------------------------|-----|-----------------------|-----------------|---------------------|-----------------------|---------------------|----------------------|---------------------|-----------------------|---------------------|
|        |                                        |                                                                  |     |                       | Primo trimo     | estre 2025          | Dati a tutto il secor | ido trimestre 2025  | Dati a tutto il terz | o trimestre 2025    | Dati a tutto il quari | to trimestre 2025   |
|        | Piano finanziario                      | Descrizione                                                      |     | Stato riga            | Dati SIOPE 2023 | Previsioni di cassa | Dati SIOPE 2023       | Previsioni di cassa | Dati SIOPE 2023      | Previsioni di cassa | Dati SIOPE 2023       | Previsioni di cassa |
|        |                                        |                                                                  |     | TUTTI ¥               |                 |                     |                       |                     |                      |                     |                       |                     |
|        | - ENTRATE                              | Entrate                                                          | 1 🖬 | Importi non elaborati | 9.458.379,18    | 36.390.846,48       | 32.214.297,39         | 72.781.692,95       | 39.381.580,26        | 109.172.539,34      | 65.361.148,47         | 145.563.385,69      |
|        | + E.01                                 | Entrate correnti di natura tributaria, contributiva e perequativ | 1 🖬 | Importi non elaborati | 3.725.192,09    | 15.304.062,67       | 20.582.305,20         | 30.608.125,34       | 23.544.093,79        | 45.912.187,99       | 38.924.674,41         | 61.216.250,65       |
|        | - E.02                                 | Trasferimenti correnti                                           | 1 🖬 | Importi non elaborati | 1.016.065,10    | 1.517.760,93        | 1.939.390,80          | 3.035.521,84        | 2.281.734,84         | 4.553.282,77        | 2.913.615,39          | 6.071.043,68        |
|        | - E.02.01                              | Trasferimenti correnti                                           | 1 🖬 | Importi non elaborati | 1.016.065,10    | 1.517.760,93        | 1.939.390,80          | 3.035.521,84        | 2.281.734,84         | 4.553.282,77        | 2.913.615,39          | 6.071.043,68        |
|        | - E.02.01.01                           | Trasferimenti correnti da Amministrazioni pubbliche              | 1 🖩 | Importi non elaborati | 960.615,03      | 1.107.239,49        | 1.883.522,40          | 2.214.478,96        | 2.048.467,53         | 3.321.718,45        | 2.635.971,50          | 4.428.957,92        |
|        | - E.02.01.01.01                        | Trasferimenti correnti da Amministrazioni Centrali               | 1 📰 | Importi non elaborati | 897.979,29      | 770.743,95          | 1.636.638,50          | 1.541.487,89        | 1.776.322,76         | 2.312.231,84        | 2.219.345,21          | 3.082.975,78        |
| ه ه    | O E.02.01.01.001                       | Trasferimenti correnti da Ministeri                              | 1 📰 | Importi non elaborati | 897.979,29      | 758.820,80          | 1.629.305,90          | 1.517.641,59        | 1.765.568,16         | 2.276.462,39        | 2.208.590,61          | 3.035.283,18        |
| • •    | C E.02.01.01.01.***                    | Restante parte di rasferimenti correnti da Amministrazioni C     | 1 🖬 | Importi non elaborati | 0,00            | 11.923,15           | 7.332,60              | 23.846,30           | 10.754,60            | 35.769,45           | 10.754,60             | 47.692,60           |
|        | - E.02.01.01.02                        | Trasferimenti correnti da Amministrazioni Locali                 | 1 📰 | Importi non elaborati | 62.635,74       | 336.495,54          | 246.883,90            | 672.991,07          | 272.144,77           | 1.009.486,61        | 416.626,29            | 1.345.982,14        |
| ٠      | C E.02.01.01.02.001                    | Trasferimenti correnti da Regioni e province autonome            | 1 🖬 | Importi non elaborati | 33.635,74       | 235.124,21          | 182.767,92            | 470.248,42          | 208.028,79           | 705.372,63          | 290.170,53            | 940.496,84          |
| ۰ ،    | O E.02.01.01.02.***                    | Restante parte di rasferimenti correnti da Amministrazioni L     | 1 🖬 | Importi non elaborati | 29.000,00       | 101.371,33          | 64.115,98             | 202.742,65          | 64.115,98            | 304.113,98          | 126.455,76            | 405.485,30          |
| ه ه    | O E.02.01.**                           | Restante parte di <sup>*</sup> rasferimenti correnti             | 1 🖬 | Importi non elaborati | 55.450,07       | 410.521,44          | 55.868,40             | 821.042,88          | 233.267,31           | 1.231.564,32        | 277.643,89            | 1.642.085,76        |
|        | + E.03                                 | Entrate extratributarie                                          | 1 🖬 | Importi non elaborati | 1.456.513,80    | 3.034.813,65        | 3.686.886,81          | 6.069.627,29        | 5.173.787,44         | 9.104.440,92        | 8.997.476,81          | 12.139.254,50       |
|        | + E.04                                 | Entrate in conto capitale                                        | 1 🖬 | Importi non elaborati | 1.321.855,51    | 10.433.348,37       | 2.527.340,34          | 20.866.696,75       | 3.917.595,21         | 31.300.045,08       | 5.610.068,18          | 41.733.393,44       |
|        | + E.05                                 | Entrate da riduzione di attività finanziarie                     | 1 🖩 | Importi non elaborati | 569.921,87      | 2.985.597,66        | 855.149,30            | 5.971.195,33        | 855.149,30           | 8.956.792,99        | 1.212.164,95          | 11.942.390,65       |
|        | + E.06                                 | Accensione Prestiti                                              | 1 📰 | Importi non elaborati | 0,00            | 550.000,00          | 0,00                  | 1.100.000,00        | 0,00                 | 1.650.000,00        | 2.447.280,00          | 2.200.000,00        |
|        | + E.09                                 | Entrate per conto terzi e partite di giro                        | 1 📰 | Importi non elaborati | 1.368.830,81    | 2.565.263,20        | 2.623.224,94          | 5.130.526,40        | 3.609.219,68         | 7.695.789,59        | 5.259.819,23          | 10.261.052,77       |
| • •    | <ul> <li>C E.0.00.00.99.999</li> </ul> | Carte contabili                                                  | 1 🖬 | Importi non elaborati | 0,00            | 0,00                | 0,00                  | 0,00                | 0,00                 | 0,00                | -3.950,50             | 0,00                |
|        | - USCITE                               | Uscite                                                           | 1 🖩 | Importi non elaborati | 10.900.206,06   | 46.050.765,85       | 31.930.440,07         | 92.101.531,77       | 47.693.853,03        | 138.152.297,32      | 67.435.652,87         | 184.203.062,95      |
|        | + U.01                                 | Spese correnti                                                   | 1 🖬 | Importi non elaborati | 6.255.560,84    | 25.301.001,18       | 23.238.437,30         | 50.602.002,42       | 36.301.188,48        | 75.903.003,36       | 49.954.940,19         | 101.204.004,40      |
|        | + U.02                                 | Spese in conto capitale                                          | 1 🖬 | Importi non elaborati | 2.885.481,35    | 17.199.482,14       | 4.769.534,09          | 34.398.964,29       | 6.337.454,67         | 51.598.446,39       | 8.360.777,72          | 68.797.928,47       |
|        | + U.03                                 | Spese per incremento attività finanziarie                        | 1 🖩 | Importi non elaborati | 0,00            | 550.000,00          | 0,00                  | 1.100.000,00        | 0,00                 | 1.650.000,00        | 2.447.280,00          | 2.200.000,00        |
|        | + U.04                                 | Rimborso Prestiti                                                | 1 🖬 | Importi non elaborati | 0,00            | 411.261,00          | 947.016,69            | 822.522,00          | 947.016,69           | 1.233.783,00        | 1.209.694,71          | 1.645.044,00        |
|        | + U.07                                 | Uscite per conto terzi e partite di giro                         | 1 🖬 | Importi non elaborati | 1.759.163,87    | 2.589.021,53        | 2.975.451,99          | 5.178.043,06        | 4.108.193,19         | 7.767.064,57        | 5.462.960,25          | 10.356.086,08       |
| • 4    | O U.0.00.00.99.999                     | Carte contabili                                                  | 1 ⊞ | Importi non elaborati | 0,00            | 0,00                | 0,00                  | 0,00                | 0,00                 | 0,00                | 0,00                  | 0,00                |

In questo modo l'utente avrà la possibilità di verificare la correttezza degli importi rispetto al piano finanziario in questione, ad esempio, prendendo il totale delle **previsioni di cassa del primo trimestre 2025** del piano finanziario **E.02.01** ovvero **1.517.760,93**, vediamo subito come sia composto dalla somma degli importo presente nel piano **E.02.01.01** (**1.107.239,49**) più l'importo presente nel piano **E.02.01.\*\*\*** (**410.521,44**).

Per modificare i dati estratti automaticamenti dal software è disponibile il bottone raffigurante la matita :

|     |                           |                                                                 |     |                       | Primo trim      | nestre 2025         | Dati a tutto il seco | ndo trimestre 2025  | 1 |
|-----|---------------------------|-----------------------------------------------------------------|-----|-----------------------|-----------------|---------------------|----------------------|---------------------|---|
|     | Piano finanziario         | Descrizione                                                     |     | Stato riga            | Dati SIOPE 2023 | Previsioni di cassa | Dati SIOPE 2023      | Previsioni di cassa | D |
|     |                           |                                                                 |     | TUTTI ¥               |                 |                     |                      |                     |   |
|     | - ENTRATE                 | Entrate                                                         | 1 🖩 | Importi non elaborati | 8.895.529,76    | 36.374.248,73       | 31.519.034,20        | 72.748.497,45       |   |
|     | - E.01                    | Entrate correnti di natura tributaria, contributiva e perequati | 1 🖩 | Importi non elaborati | 3.725.192,09    | 15.304.062,67       | 20.582.305,20        | 30.608.125,34       |   |
|     | - E.01.01                 | Tributi                                                         | 1 🖩 | Importi non elaborati | 3.725.192,09    | 8.482.779,29        | 11.572.490,55        | 16.965.558,59       |   |
|     | - E.01.01.01              | Imposte, tasse e proventi assimilati                            | 1 🖩 | Importi non elaborati | 3.725.192,09    | 8.482.779,29        | 11.572.490,55        | 16.965.558,59       |   |
|     | - E.01.01.01.06           | Imposta municipale propria                                      | 1 🖩 | Importi non elaborati | 2.902.287,13    | 6.441.272.82        | 9.178.836,00         | 12.882.545,65       |   |
| • / | O E.01.01.01.06.001     O | Imposta municipale propria riscossa a seguito dell'attività ori | 1 🖩 | Importi non elaborati | 2.524.641,05    | 4.418.548,92        | 8.376.651,12         | 8.837.097,84        |   |
| • / | O E.01.01.01.06.002     O | Imposte municipale propria riscosse a seguito di attività di ve | 1 🖩 | Importi non elaborati | 377.646,08      | 2.022.723,90        | 802.184,88           | 4.045.447,81        |   |
|     | + E.01.01.01.08           | Imposta comunale sugli immobili (ICI)                           | 1 🖩 | Importi non elaborati | 16.806,77       | 7.503,39            | 26.548,31            | 15.006,78           |   |

Una volta terminato l'inserimento e l'eventuale modifica dei dati, sarà possibile, tramite il bottone **Dati aggiuntivi e anteprima** visualizzare l'anteprima del modello ed indicare manualmente degli importi aggiuntivi :

|                 |                         | _                |                 |               |                  |                 |                 |                 | <u>^</u> |               |     | i di cassa | Dati Sk |    | n               |
|-----------------|-------------------------|------------------|-----------------|---------------|------------------|-----------------|-----------------|-----------------|----------|---------------|-----|------------|---------|----|-----------------|
| Dati estrazione | Anteprima               | estrazione       |                 |               | - <u>.</u>       |                 |                 |                 |          | Antioroa      |     |            |         |    | Dati aggiuntivi |
|                 |                         |                  |                 | Risco         | ssioni (in c/con | npetenza e in   | c/residui)      |                 |          | - Sector in a | 7   | 81.692.95  | 39.     |    | <b>/</b>        |
|                 |                         | Primo trin       | nestre 2025     | Dati a tutto  | o il secondo     | Dati a tutto il | terzo trimestre | Dati a tut      |          |               | 6   | 08.125,34  | 23.     |    | Visualizza      |
| Codice SIOPE    | Descrizione             | (dati cumul      | lati dal 1/1 al | (dati cumul   | ati dal 1/1 al   | (dati cumu      | lati dal 1/1 al |                 |          |               | 0   | 35.521,84  | 2.      | 1  |                 |
|                 |                         | 31               | /03)            | 30            | (06)             | - 30            | V09)            | (dati cum       |          |               | 0   | 69.627.29  | 5.      |    | 0               |
|                 |                         | Dati SIOPE       | Previsioni di   | Dati SIOPE    | Previsioni di    | Dati SIOPE      | Previsioni di   | Dati SK<br>2021 |          |               | 8   | 66.696.75  | 3.      |    |                 |
|                 | Fondo di cassa          | LULJ             | 60330           | LULJ          | Cussu            | LULJ            | 0000            | LUL             |          |               | 9   | 71.195,33  |         |    |                 |
|                 | all'inizio              | 39.488.855,9     | 0,00            | -             |                  |                 |                 |                 |          |               |     | 00,000,00  |         |    |                 |
|                 | di cui con              |                  | 0.00            | -             |                  |                 |                 |                 |          |               |     | 30.526,40  | 3.      | 10 |                 |
|                 | vincolo di cassa        |                  | 0,00            |               |                  |                 |                 |                 |          |               |     | 0,00       |         | •  |                 |
| E 01 01         | Tailouai                | 3 735 103 00     | 0 400 770 00    | 11 572 400 55 | 16 065 550 50    |                 | A DE 440 227.06 | 25 210 1        |          |               |     | 01.531,77  | 47.     | 18 |                 |
| 2.01.01         | Imposte tasse e         | 5.725.192,01     | 0.402.779,29    | 11.372.490,33 | 10.905.558,59    | 14.492.334,20   | 23.440.557,00   | 23.219.2        |          |               | 6   | 02.002,42  | 36.     |    |                 |
| E.01.01.01      | proventi                | 3.725.192,09     | 8.482.779,29    | 11.572.490,55 | 16.965.558,59    | 14.492.534,20   | 25.448.337,86   | 25.219.2        |          |               | 3   | 98.964,29  | 6.      |    |                 |
|                 | assimilati              |                  |                 |               |                  |                 |                 |                 |          |               |     | 00,000,00  |         |    |                 |
| E.01.03         | pereguativi             | 0,00             | 6.821.283,38    | 9.009.814,65  | 13.642.566,75    | 9.051.559,59    | 20.463.850,13   | 13.705.4        |          |               | 8   | 22.522,00  |         |    |                 |
|                 | Entrate correnti        |                  |                 |               |                  |                 |                 |                 |          |               |     | 78,043.06  | 4.      |    |                 |
| E 01            | di natura<br>tributaria | 3 725 192 00     | 15 204 062 67   | 20 582 205 20 | 20 608 125 24    | 23 544 093 70   | 45 012 187 00   | 38 924 F        |          |               | - 1 | 0.00       |         |    |                 |
|                 | contributiva e          | 3.7 a.3.1 2 a.91 | 13.304.002,07   | 20.302.303,20 | 30.000.123,34    |                 | 43.312.107,33   | 30.324.0        |          |               |     |            |         |    |                 |
|                 |                         |                  |                 |               |                  |                 |                 |                 |          |               |     |            |         |    |                 |
|                 | perequativa             |                  |                 |               |                  |                 |                 |                 |          |               |     |            |         |    |                 |

### 1.1.4 Salvataggio ed esportazione del modello "Piano annuale flussi di cassa"

Una volta verificati gli importi sarà possibile per l'utente creare il piano annuale, salvarlo ed eventualmente effettuarne un download per scaricarne una copia in locale:

Palitalsoft S.r.l. Via Brodolini, 12 60035, Jesi – AN

altre sedi: Via Paganini, 57 62018, Potenza Picena – MC T. +39 0731 22911 T. +39 0731 22911 palitalsoft@pecraccomandata.it info@palitalsoft.it

Viale Virgilio, 58/C 41123, Modena – MO T. +39 0731 22911 P.I./C.F. 00994810430 Cap. Soc. euro 135.000,00 i.v. Società soggetta a direzione e coordinamento di Apra S.p.a.

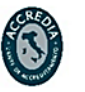

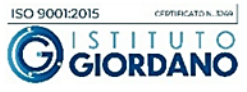

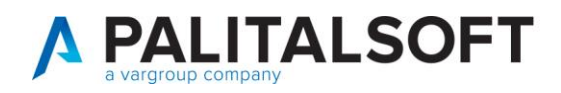

| ſ | PALC1 H                 | iome 🛛 Piano annuale flussi di cassa 🛛 🗮 |                                                               |       |                       |                 |                     |                                        |                     |                                   |   |                            |  |                         |
|---|-------------------------|------------------------------------------|---------------------------------------------------------------|-------|-----------------------|-----------------|---------------------|----------------------------------------|---------------------|-----------------------------------|---|----------------------------|--|-------------------------|
| 1 | <sup>3</sup> iano annua | le flussi di cassa                       |                                                               |       |                       |                 |                     |                                        |                     |                                   |   |                            |  |                         |
|   | -                       |                                          |                                                               |       |                       |                 |                     |                                        |                     |                                   | ^ |                            |  |                         |
|   | Dataset                 | estrazione                               |                                                               |       |                       | 7               |                     |                                        |                     |                                   |   | n                          |  |                         |
|   |                         |                                          |                                                               |       |                       | Primo trim      | nestre 2025         | Dati a tutto il secondo trimestre 2025 |                     | Dati a tutto il secondo trimestre |   | Dati a Torna Elen          |  | Torna Elenco Estrazioni |
|   |                         | Piano finanziario                        | Descrizione                                                   |       | Stato riga            | Dati SIOPE 2023 | Previsioni di cassa | Dati SIOPE 2023                        | Previsioni di cassa | Dati SI                           |   |                            |  |                         |
|   |                         |                                          |                                                               |       | TUTTI ¥               |                 |                     |                                        |                     |                                   |   | Dati aggiuntivi e anteprim |  |                         |
|   |                         | - ENTRATE                                | Entrate                                                       | 1 🖩   | Importi non elaborati | 9.458.379.18    | 36.390.846.48       | 32.214.297.39                          | 72.781.692.95       | 39.                               |   |                            |  |                         |
|   |                         | + E.01                                   | Entrate correnti di natura tributaria, contributiva e perequi | a 1 🖩 | Importi non elaborati | 3.725.192,09    | 15.304.062,67       | 20.582.305,20                          | 30.608.125,34       | 23.                               | - | Visualizza modelli         |  |                         |
|   |                         | + E.02                                   | E.02 Trasferimenti correnti                                   |       | Importi non elaborati | 1.016.065.10    | 1.517.760,93        | 1.939.390.80                           | 3.035.521.84        | 2.                                |   |                            |  |                         |
|   |                         | + E.03                                   | Entrate extratributarie                                       | 1 🗐   | Importi non elaborati | 1.456.513.80    | 3.034.813.65        | 3.686.886.81                           | 6.069.627.29        | 5.                                |   | 0                          |  |                         |
|   |                         | + E.04                                   | Entrate in conto capitale                                     | 1 🗉   | Importi non elaborati | 1.321.855,51    | 10.433.348,37       | 2.527.340,34                           | 20.866.696,75       | 3.                                |   | Crea modelli               |  |                         |
|   |                         | + E.05                                   | Entrate da riduzione di attività finanziarie                  | 1 🖩   | Importi non elaborati | 569.921,87      | 2.985.597,66        | 855.149,30                             | 5.971.195.33        |                                   |   |                            |  |                         |
|   |                         |                                          |                                                               |       |                       |                 |                     |                                        |                     |                                   |   |                            |  |                         |

• **Crea modelli:** si aprirà una maschera dalla quale sarà possibile innanzitutto scegliere il tipo modello, ovvero nel caso sia scelto inizialmente un tipo estrazione diverso da quello ministeriale, in questa fase sarà possibile generare comunque il modello secondo i canoni ministeriali:

| an | Modelli flussi di cassa |              |                                                            |   |  |
|----|-------------------------|--------------|------------------------------------------------------------|---|--|
|    | Note                    | Tipo modello | Modello come da dataset estrazione<br>Modello ministeriale | ~ |  |
| Р  |                         |              | Modello come da dataset estrazione                         |   |  |

Cliccando poi "Genera modello" è possibile generare e visualizzare immediatamente il modello creato con la possibilità di effettuare immediatamente un download in locale:

| ote   |       | Tipo modello            | Modello ministeriale 🗸                 |                              | <mark>4° Salva</mark>           |      |
|-------|-------|-------------------------|----------------------------------------|------------------------------|---------------------------------|------|
|       |       |                         |                                        |                              | Torna                           |      |
| alizz | atore | e Documenti             |                                        |                              |                                 |      |
| Sci   | irica | ≜ Apri nel sistema      | -Salva in file-box 2°                  |                              | 3° Genera mod                   | ello |
| ome   | File: | stampaFlussiCassa_20250 | 218_174609.xlsx                        |                              | 1.                              |      |
| eprin | a     |                         |                                        |                              |                                 |      |
| ) o   | NLYO  | OFFICE File Plugin      | stampaFlussiCassa_20250218_174609.xlsx |                              | $\overline{\pi} \equiv \otimes$ |      |
|       | J68   | /x =IF(J66<             | 0;-J66;0)                              |                              |                                 |      |
| 2     | A     | A                       | В                                      | С                            | D                               |      |
| 2     | 1     | Codice SIOPE            | Descrizione                            | Primo trin<br>(dati cumulati | nestre 2025<br>dal 1/1 al 31/3) |      |
| 3     | 3     |                         |                                        | SIOPE 2023                   | Previsioni di cas               |      |
| _     | 4     |                         | FONDO DI CASSA ALL'INIZIO DELL'ANNO    | 39.488.855,93                |                                 |      |
| 9     | 5     |                         | di cui con vincolo di cassa            |                              |                                 |      |
|       | 6     |                         |                                        |                              |                                 |      |
|       | 8     | E.1.01<br>E.1.01.01     | Imposte, tasse e proventi assimilati   | 3.725.192,09                 | 8.482.7                         |      |

A questo punto cliccando "Salva" sarà possibile salvare in archivio il modello per poterlo poi consultare in seguito ogni qualvolta si voglia.

• Visualizza modelli: in questa funzione, come si accennava sopra, sono presenti tutti i modelli salvati dall'utente. Da qui, clicando due volte la riga interessata o cliccando i simboli dell'occhiolino o della matita sarà possibile rientrare nel dettaglio del modello per visualizzarlo, aggiornarlo e, volendo, riscaricarlo in locale.

Palitalsoft S.r.l. Via Brodolini, 12 60035, Jesi – AN

**altre sedi:** Via Paganini, 57 62018, Potenza Picena – MC T. +39 0731 22911 T. +39 0731 22911 palitalsoft@pecraccomandata.it info@palitalsoft.it

Viale Virgilio, 58/C 41123, Modena – MO T. +39 0731 22911 P.I./C.F. 00994810430 Cap. Soc. euro 135.000,00 i.v. Società soggetta a direzione e coordinamento di Apra S.p.a.

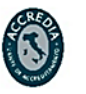

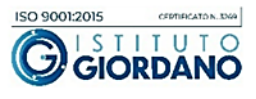

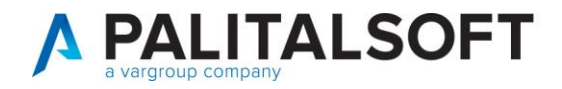

|       | issa                 | - · · · · · · · · · · · · · · · · · · · |      | A Second Second                             |             |                       |         |
|-------|----------------------|-----------------------------------------|------|---------------------------------------------|-------------|-----------------------|---------|
| Prog. | Tipo modello         | Template                                | Note | UUID                                        | Utente mod. | Data mod.             | Dis.    |
|       | TUTTI V              |                                         |      |                                             |             |                       | TUTTI \ |
| 1     | Modello come dataset |                                         |      | <ul> <li>4f82a34c-8d63-4d32-9270</li> </ul> | PALC1       | 17:16:52 - 18/02/2025 |         |
| 2     | Modello come dataset |                                         |      | 6e1a3d55-f209-471f-9b4f-                    | PALC1       | 17:22:10 - 18/02/2025 |         |
|       |                      |                                         |      |                                             |             |                       |         |

Cliccando invece il simbolo "+" in basso a sinistra sarà invece possibile procedere ad una nuova estrazione senza dover ricliccare "Crea estrazione" nella maschera principale.

#### 1.1.5 Autorizzazioni

L'autorizzazione da gestire per utilizzare le nuove funzioni è la FBI/22

**Palitalsoft Srl** 

Palitalsoft S.r.l. Via Brodolini, 12 60035, Jesi – AN

**altre sedi:** Via Paganini, 57 62018, Potenza Picena – MC T. +39 0731 22911 T. +39 0731 22911 palitalsoft@pecraccomandata.it info@palitalsoft.it

Viale Virgilio, 58/C 41123, Modena – MO T. +39 0731 22911 P.I./C.F. 00994810430 Cap. Soc. euro 135.000,00 i.v. Società soggetta a direzione e coordinamento di Apra S.p.a.

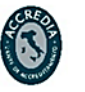

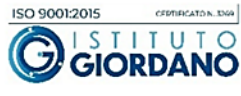